## Datasheet

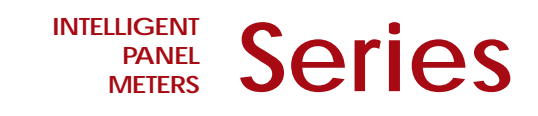

# **Intelligent Panel Meters**

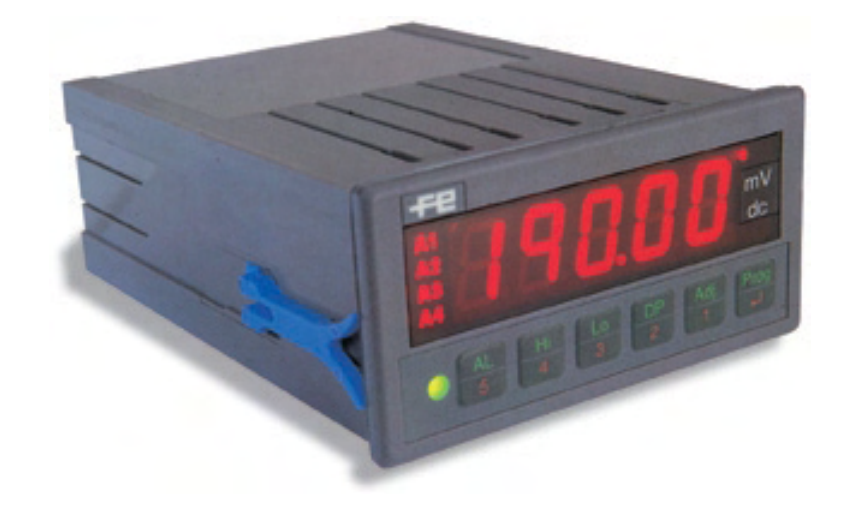

| tas-1-iac | AC Current  |
|-----------|-------------|
| TAS-1-IDC | DC Current  |
| TAS-1-VAC | AC Voltages |
| TAS-1-VDC | DC Voltages |

## **USER'S MANUAL**

Amplicon

**ELECTRÓNIC** FEMA

Amplicon.comIT and Instrumentation for industry

## <u>1.1-INDEX</u>

| 1 Introduction                                            |    |
|-----------------------------------------------------------|----|
| 1.1 Index                                                 | 2  |
| 1.2 If this is the first time you work with a TAS-1 meter | 3  |
| 1.3 Frontal View and Rear View of the instrument          | 3  |
|                                                           |    |
| 2 Quick Reference Guide                                   |    |
| 2.1 Connections                                           | 4  |
| 2.2 Programming Menu                                      | 4  |
|                                                           |    |
| 3 Configuration                                           |    |
| 3.1 Input Signal                                          | 5  |
| 3.2 Direct Access                                         | _  |
| 3.2.1- Decimal Point Position                             | 5  |
| 3.2.2- Adjusting the Low Indication                       | 5  |
| 3.2.3- Adjusting the High Indication                      | 5  |
| 3.2.4- Alarm Setpoints                                    | 5  |
| 3.2.5- Correcting a Low Input Signal                      | 5  |
| 3.2.6- Correcting a High Input Signal                     | 5  |
| 4 Advanced Configuration                                  |    |
| 4 Advanced Conliguration                                  | e  |
| 4.1 Input Signal for : AC Voltage                         | 6  |
| 4.2. Input Signal for : DC Current                        | 6  |
| 4.3. Input Signal for : AC Current                        | 6  |
| 4.5 - Alarm Configuration                                 | 6  |
| 4.6 - Manual Adjustment                                   | 7  |
| 4.7 - Dealing with Errors                                 | 7  |
| 4.8 - Advanced Indication                                 | 7  |
| 4.9 Blocking the Keypad                                   | 7  |
| 4.10 Resetting the system. Default values                 | 7  |
| 4.11 Messages and Errors                                  | 8  |
| 5                                                         |    |
| 5 Configuring with a PC                                   | 8  |
|                                                           |    |
| 6 Technical Specifications and Dimensions                 | 9  |
|                                                           |    |
| 7 Available Options Installing and Configuring            | 10 |
| 7.1- Analog Output - TSAT Option Board                    | 10 |
| 7.1.1- Connections                                        | 10 |
| 7.1.2- Technical Characteristics                          | 10 |
| 7.1.3- Staft-Up                                           | 10 |
| 7.1.4- Configuration                                      | 11 |
| 7.2- Installing the option boards                         | 11 |
| 7.3- Moubus Oulput - R465M Option Board                   | 12 |
| 7.3.1- Configuration                                      | 12 |
| 7.3.2- Accepted Functions<br>7.3.2- Register Man          | 12 |
| 7.3.4 Connections and Bus Terminator                      | 12 |
| 7 3 5- Modbus frame structure-I                           | 13 |
| 7.3.6- Character Structure                                | 13 |
| 7.3.7- Modbus frame structure-II                          | 13 |
| 7.4- Peak, Valley, Hold. Tare, Reset - TEK Option Board   | 14 |
| 7.4.1- Available Functions                                | 14 |
| 7.4.2- Connections                                        | 14 |
| 7.4.3- Configuration                                      | 14 |
| -                                                         |    |
| 8 CE Certificate / Warranty                               | 15 |
| 9 Safety Information                                      | 15 |

9.- Safety Information

- Amplicon.com
- IT and Instrumentation for industry

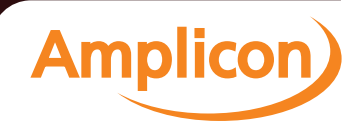

## **1.2- IF THIS IS THE FIRST TIME YOU WORK WITH A TAS-1 METER...**

We strongly recommend you to read the following paragraphs. Following ideas need to be clearly understood in order to easily adjust and program the unit.

WHEN POWERING THE INSTRUMENT the meter displays a message indicating the configured signal input range (see page 4).

IF THE TAS-1 DETECTS A STRANGE SITUATION on the instrument status, or sensor break, etc, the instrument will show an error message (see page 8 «messages and errors»).

THE FRONTAL KEYPAD is composed of 5 function/key pads and 1 programming pad. The pads have two functions, acting both as number keys (when a number needs to be entered) and as direct access keys to the following functions :

| Key AL  | - | Access to the ALARM setpoints                                                                   |
|---------|---|-------------------------------------------------------------------------------------------------|
| Key HI  | - | Value for the HIGH Indication                                                                   |
| Key LO  | - | Value for the LOWIndication                                                                     |
| Key ADJ | - | Access to the automatic «on the field» offset correction and High Level Input Signal correction |
| Key DP  | - | Decimal Point Position                                                                          |

Key PROG - Allows the introduction of the PROGRAMMING codes (4 digit codes, as shown on page 4). These codes, when validated, activate different input signal modes, and advanced configurations for alarms, indication. etc.

TAS-1 Frontal View Indication 5 displays 7 segments Activity Led <u>U</u>nits Status Led for Decimal alarms 1,2,3 and 4 Point 6 pads for programming double function Levpad Function Led Red Led - keypad acting as number Green Led - keypad acting as direct access

Amplicon.com

«TIME» MESSAGE .- If while introducing a programming code or while reconfiguring the unit parameters (such as the alarm setpoints or others) the user does not interact with the unit for a period of 5 seconds, the TAS-1 will show the message «TIME», cancel the ongoing changes, and roll-back to the previous configuration. This is a security function which disables the situation where a unit would be «hanged» for a long time waiting for the operator to finish a programming.

THE TAS-1 UNITS ARE FULLY CONFIGURABLE. The unit is 100% configurable from the frontal keypad. The programming software also allows an easy configuration from a PC (PCConnection Cable needed).

OPTIONS .- This manual includes description and operating instructions for the basic unit and the additional extra options accepted. These options include Relay Output Contacts, Analog Outputs, RS485 Outputs, Peak/Valley memory, etc. If your instrument does not include these options, they can easily be added.

SIGNAL INPUT RANGES .- To work with an input signal range not indicated in this manual, select the closest input signal range accepted, and change the input/indication parameters with the code 14 11 (see later in this manual). For example, to configure a 0/60 mV input coming from a 10 Amper shunt, we need to :

- 1.- select the 0/100 mV input signal range
- 2.- enter on code 14 11 for Editing Adjustments
- 3.- edit 0=0 and 60=10.000

If later on we need to change the 10.000 value for any other value we can do it directly with the keypad HI.

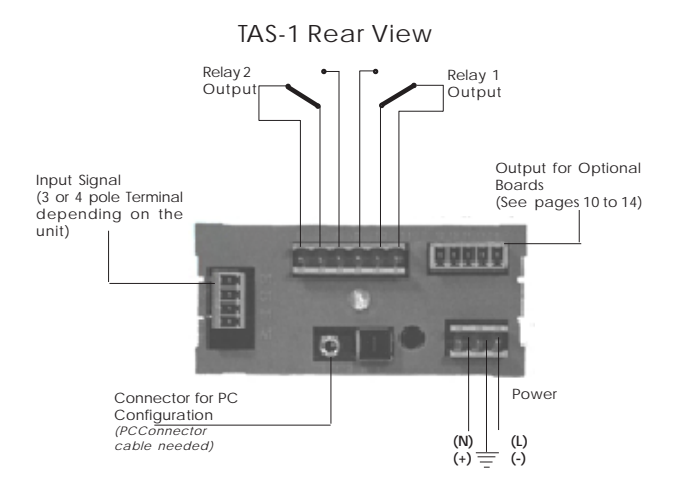

Note .- The 2 relay outputs and the Optional Boards are OPTIONAL and are NOT INCLUDED with the basic unit.

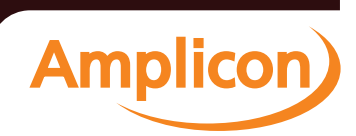

# **1.3- FRONTAL VIEW AND REAR VIEW**

Sales: +44 (0) 1273 570 220 Website: www.amplicon.com Email: sales@amplicon.com

IT and Instrumentation for industry

## 2.1- CONNECTIONS

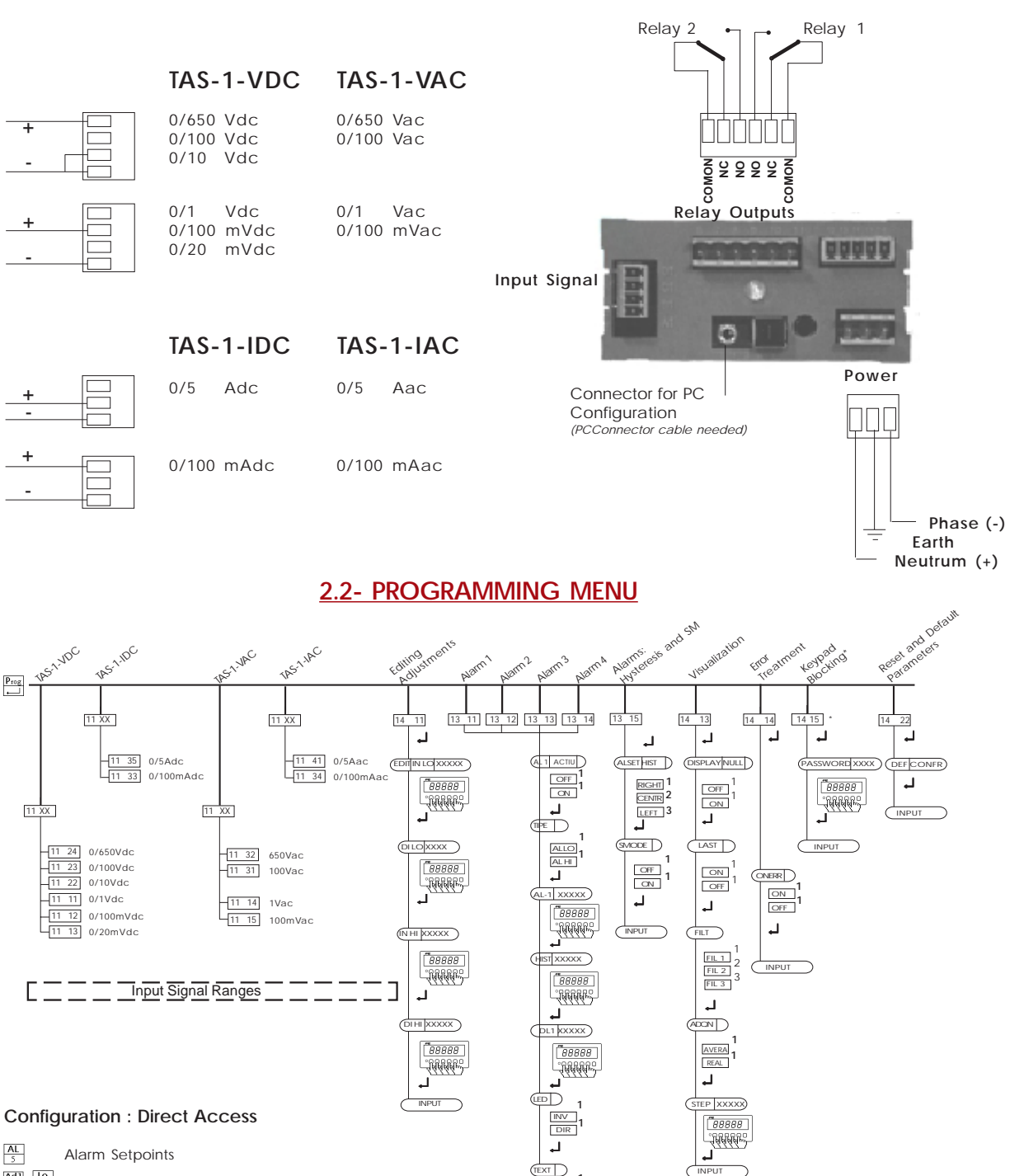

- $\begin{bmatrix} AdJ \\ 1 \end{bmatrix} \begin{bmatrix} Lo \\ 3 \end{bmatrix}$  Correcting the LOW input signal
- Adi
   Hi

   1
   4

  Correcting the HIGH input signal
- Lo 3 Adjusting the LOW Indication Hi 4
- Adjusting the HIGH Indication DP 2
  - Decimal Point Position

\* IMPORTANT:

Before validating a PASSWORD with the Keypad Blocking menu, remember the 5 digit number you are about to enter. The instrument will not accept any future order until the same 5 digit password is reintroduced.

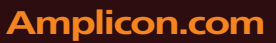

## IT and Instrumentation for industry

ON OFF

VGXXXX

88888

-144444

٦,

INPUT

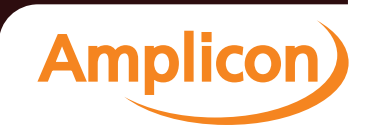

## **3- CONFIGURATION**

Section 3.1 shows how to enter a code to select an input signal range. All codes are indicated on page 4.

Examples in this page show how to configure a TAS-1-IAC unit with an input signal of 0/5 Aac and indication 0/2500.0. All other units and signal ranges follow the same procedures.

\_\_\_\_\_

\_\_\_\_

| The TAS-1 units have several built-in predefined input signal ranges selectable with the bein of codes (4 digit codes). On                                                                                                    | CONFIGURING A 0/5 AAC INPUT SIGNAL RANGE<br>(Code 11 41 ; as shown on table on page 4, for a<br>TAS-1-AAC unit)                                                                                                    |
|----------------------------------------------------------------------------------------------------|----------------------------------------------------------------------------------------------------|
| page 4 there is a list of all accessible ranges and the codes<br>associated.                                                                                                    | 1- Press Prog<br>message «Prog» during 1 second<br>blank screen                                                                                                    |
| <u>3.2- DIRECT ACCESS</u>                                                                                                    | ☐ 2- Input the code 11 41                                                                                                    |
| The frontal keypad hasseveral direct access buttons for a quick configuration of the instrument :                                                                                                    | 3- Validate the code pressing       Image: Comparison of the selected range (S A» during 1 second         4- Message showing the selected range (S A» during 1 second       Image: Comparison of the selected range (S A) during 1 second                                                                                                    |
| Pad 2 (DP) - Decimal Point Position<br>Pad 3 (LO) - Set for the LOW indication level<br>Pad 4 (HI) - Set for the HIGH indication level                                                                                                    |                                                                                                    |
| Pad 5 (AL) - Alarms Setpoint                                                                                                    | Fix the setpoint for Alarm1 at 10500                                                                                                    |
| Activate the Decimal Point at position XXXX.X                                                                                                    | 2-Enter the number of the alarm we want to                                                                                                    |
| 1- Press     DP       2- message «DP» during 1 second<br>Press 2 to fix decimal point position 2<br>(To fix at other positions, press 1,2,3,4 or 5)                                                                                                    | modify     1     Image: Constraint of the set of the set of the |
| 3- Validate changes pressinf                                                                                                    | 4-Validate the changes pressing I<br>message «INPUT» shows the configuration has                                                                                                    |
| Image: Second state in the input level (0 Aac) we want to configure a low indication of 0000.0       Image: Second state input level (0 Aac) we want to configure a low indication of 0000.0         1-Press       Lo         2- Current value for the low indication is displayed.       Image: Second state input level (0 Aac) we want to configure a low indication is displayed.         Modify it by pressing on the second state input level (0 Aac) we want to configure a low indication is displayed.       Image: Second state input level (0 Aac) we want to configure a low indication is displayed.         Modify it by pressing on the second state input level (0 Aac) we want to configuration has been input level (0 Aac) we want to configuration has been input level (0 Aac) we want to configure a low indication is displayed.         Image: Second state input level (0 Aac) we want to configuration has been input level (0 Aac) we want to configure a low indication is displayed.         Image: Second state input level (0 Aac) we want to configure a low indication is displayed.         Image: Second state input level (0 Aac) we want to configure a low indication is displayed.         Image: Second state input level (0 Aac) we want to configure a low indication is displayed.         Image: Second state input level (0 Aac) we want to configure a low indication is displayed.         Image: Second state input level (0 Aac) we want to configure a low indication is displayed.         Image: Second state input level (0 Aac) we want to configure a low indication is displayed.         Image: Second state input level (0 Aac) we want to low indicatin to configure a | Image: Second state in the instrument asks       Second state in the instrument asks       Second state instrument input signal         2-Press       Adj         The instrument asks       Adj         3-Press       Lo         4-Message «Cr Lo» shows the unit has corrected the low indication value memorized (LO keypad)                                                                                                    |
| Image: High indication of 2500.0         1-Press         2- Current value for the high indication is displayed.         Modify it by pressing on         1,2,3,4,5         until we see 25000         3-Validate the changes pressing         message «INPUT» shows the configuration has been accepted                                                                                                    | Allows to link a current signal at the input terminals to the High Indication Value memorized on the HI keypad.         1-Generate the high input level signal         2-Press Adjust         Adj         The instrument asks «Hi» or «Lo» ?         3-Press         Hi         4-Message «Cr Hi» shows the unit has corrected the high indication value memorized (HI keypad)                                                                                                    |

Amplicon.com

## IT and Instrumentation for industry

Amplicon)

## **4-ADVANCED CONFIGURATION**

## 4.1- INPUT SIGNAL : DC VOLTAGE

#### Codes : 11 XX

| Input      | Code | e  | Message |
|------------|------|----|---------|
| 0/650 Vdc  | 11   | 24 | 65 O U  |
| 0/100 Vdc  | 11   | 23 | 1000    |
| 0/10 Vdc   | 11   | 22 | 100     |
| 0/1 Vdc    | 11   | 11 | 10      |
| 0/100 mVdc | 11   | 12 | 10000   |
| 0/20 mVdc  | 11   | 13 | 2 O N Ū |
|            |      |    |         |

## **4.3- INPUT SIGNAL : DC CURRENT**

#### Codes : 11 XX

| Input      | Code |    | Message |
|------------|------|----|---------|
| 0/5 Adc    | 11   | 35 | 585     |
| 0/100 mAdc | 11   | 33 | 100085  |

## 4.2- INPUT SIGNAL : AC VOLTAGE

Codes: 11 XX Code Message Input 0/650 Vac 11 32 ьѕ о я и 0/100 Vac 31 11 100RU 0/1 Vac 11 14 180 0/100 mVac 11 15 100080

## 4.4- INPUT SIGNAL : AC CURRENT

Codes : 11 XX

| Input      | Code | •  | Message |
|------------|------|----|---------|
| 0/5 Aac    | 11   | 41 | 588     |
| 0/100 mAac | 11   | 34 | 100088  |

## **4.5- ALARM CONFIGURATION**

Values

00 0 F F

Parameters

8L I

| Alarm Number | COD | E  | Menu              |
|--------------|-----|----|-------------------|
| Alarm 1      | 13  | 11 | Alarm Parameters  |
| Alarm 2      | 13  | 12 | Alarm Parameters  |
| Alarm 3      | 13  | 13 | Alarm Parameters  |
| Alarm 4      | 13  | 14 | Alarm Parameters  |
| General      | 13  | 15 | Hysteresis and SM |

#### Menu : Alarm Parameters

Description

Alarm1 working Alarm1 not working The alarm configuration menu list several parameters to which we must assign a value.

Numerical values are assigned with the number pads. Predefined values (such as ON/OFF) are selected by selecting available options with keys '1', '2' or '3'.

Validate with key ', ' in order to access next parameter.

#### Menu : Hysteres and SM

| Parameters configured on this menu apply to the 4 alarms |        |                                                                                                    |  |
|----------------------------------------------------------|--------|----------------------------------------------------------------------------------------------------|--|
| Parameters                                               | Values | Function                                                                                                    |  |
| HISE                                                     | LEFE   | Hysteresis is applied to the process of alarm deactivation*                                                   |  |
|                                                          | CEntr  | Band alarm. Hysteresis is applied to the process of alarm activation and deactivation*                        |  |
|                                                          | -1688  | Hysteresis is applied to the process of alarm activation.*                                                    |  |
|                                                          |        | *The hysteresis points are defined on parameter HYST for each alarm.                                          |  |
| SNodE                                                    | Ûn     | Security Mode activated on alarms acting as «minimum»**                                                       |  |
|                                                          | 0 F F  | Securty Mode deactivated<br>**Output relay are inactive until the set point is<br>reached for the first time. |  |

#### E 188 Н 1 Alarm1 working as «maximum» 81 AĒ Lo Alarm1 working as «minimum» Setpoint for Alarm1 81 - I 88888 (expressed in display points) Hysteresis value (max. 255) HISE88888 (expressed in display points) 6L I 88888 Delay on relay activation (expressed in seconds) 183 d Ir Led is active when alarm is active Led is active when alarm is inactive InU 8878 0. Alarm text active ٥٢٢ Alarm text inactive StraG 88888 Text associated with alarm led

Amplicon.com IT and Instrumentation for industry

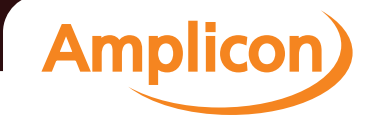

## 4.6- MANUAL ADJUSTMENT

| Code : 14 11                               | Function : E                                                                      | d , b                                                                                                    |
|--------------------------------------------|-----------------------------------------------------------------------------------|----------------------------------------------------------------------------------------------------|
| Parameters Va                              | lues Fu                                                                           | Inction                                                                                                    |
| In Lonum<br>diLonum<br>In Hinum<br>diHinum | nber Input Low -<br>nber Display Low -<br>nber Input High -<br>nber Display High- | <ul> <li>Low Input Signal</li> <li>Indication for Low Signal</li> <li>High Input signal</li> <li>Indication for High Signal</li> </ul> |
| Code 14 11 can be us                       | ed both to modify ad                                                              | justments and to visualize                                                                                                    |

current values.

## 4.7- DEALING WITH ERRORS

| Code : 14                         | 4 14        | Function :           | onêrr                         |
|-----------------------------------|-------------|----------------------|-------------------------------|
| Parameters                        | Values      | ;                    | Function                      |
| onErr                             | 00          | Activates<br>state * | all alarms in case of erro    |
|                                   | ٥٢٢         | Deactivate<br>state* | es all alarms in case of erro |
| * More information<br>and errors» | on «what is | s an error»,         | on section 4.7 «Messages      |

## **4.8-ADVANCED CONFIGURATION**

| Cod        | le : 14 13                 | Function : d15PL                                                                                                    |
|------------|----------------------------|----------------------------------------------------------------------------------------------------|
| Parameters | s Values                   | s Function                                                                                                    |
| null       | 00<br>088                  | No zeros active to the left<br>Zeros active to the left                                                                                          |
| LASE       | 00<br>077                  | Fixes the least significant digit to zero<br>Frees the least significant digit                                                                   |
| F,LE       | F IL I<br>F IL 2<br>F IL 3 | Fast filter on the input signal : 0.25 Seg 98%<br>Medium filter on the input signal : 0.5 Seg 98%<br>Slow filter on the input signal: 1 Seg. 98% |
| 89 JU      | r E RL<br>RUEr R           | Real time indication<br>Indication of mean values                                                                                                |
| 5 8 8 9    | 88888                      | Time (between 1 and 255 seconds) to calculate mean values for mean indication                                                                    |

## 4.9- BLOCKING THE KEYPAD

| Code : 14 15    |        | Function: PRSSUUprd                                                               |
|-----------------|--------|-----------------------------------------------------------------------------------|
| Parameters      | Values | Function                                                                          |
| PRSSUUord 00000 |        | Blocks the frontal keypad<br>Password is made of a numerical<br>value of 5 digits |

## 4.10-RESETTING THE SYSTEM. DEFAULT VALUES

#### Code : 14 22 Function : dEF ConFr

Resets the unit to the default manufacturing values. It is needed to reconfirm the action by pressing INTRO after the message <code>dff[orfr</code>

|                                                                                    | General                 | I Default Configura                      | ation                      |                                           |                                    |                                 |                    |                                  |                                    |                              |  |
|------------------------------------------------------------------------------------|-------------------------|------------------------------------------|----------------------------|-------------------------------------------|------------------------------------|---------------------------------|--------------------|----------------------------------|------------------------------------|------------------------------|--|
| Acquisition Mode<br>STEP Value<br>Zero Blanking<br>Least Significant Digit to zero | Real<br>10<br>ON<br>OFF | Alarm 1<br>Alarm 2<br>Alarm 3<br>Alarm 4 | Setpoint<br>ON<br>ON<br>ON | Histeresi<br>1000<br>1000<br>1000<br>1000 | 5 <i>Delay</i><br>1<br>1<br>1<br>1 | <i>Туре</i><br>0<br>0<br>0<br>0 | Led<br>H<br>H<br>H | Text<br>DIR<br>DIR<br>DIR<br>DIR | String<br>OFF<br>OFF<br>OFF<br>OFF | AL-1<br>AL-2<br>AL-3<br>AL-4 |  |
| Password                                                                           | deactivated             | Hysteresis<br>Security M<br>OnError      | s<br>lode                  |                                           |                                    | -                               | CENT<br>ON<br>OFF  | ER                               | -                                  |                              |  |
| Default Configu                                                                    | ration TAS-1-VDC        |                                          |                            | Со                                        | nfigura                            | ation                           | TAS-               | 1-IDC                            |                                    |                              |  |
| Input Signal                                                                       | 0/100 VDC               | Input Sig                                | inal<br>v Level I          | ndicatio                                  | n                                  |                                 | 0/5                | ADC                              |                                    |                              |  |

| nput olynai                | 0/100 VDC | inputoignai            |
|----------------------------|-----------|------------------------|
| _o - Low Level Indication  | 0         | Lo - Low Level Indica  |
| HI - High Level Indication | 100.00    | HI - High Level Indica |
| Decimal Point              | 0 0 0 0 0 | Decimal Point          |
|                            |           |                        |

| Lo - Low Level Indication  | 0         |
|----------------------------|-----------|
|                            |           |
| HI - High Level Indication | 5.000     |
| Decimal Point              | 0 0.0 0 0 |
|                            |           |

#### Default Configuration TAS-1-VAC

| 0/650 VAC |
|-----------|
| 0         |
| 650.0     |
| 0 0 0.0 0 |
|           |

| InputSignal                | 0/5 AAC   |
|----------------------------|-----------|
| Lo - Low Level Indication  | 0         |
| HI - High Level Indication | 5.000     |
| Decimal Point              | 0 0.0 0 0 |
|                            |           |

Configuration TAS-1-IAC

## Amplicon.com

## IT and Instrumentation for industry

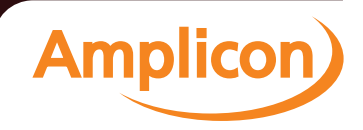

## 4.11-MESSAGES AND ERRORS

Messages and errors are active when the instrument senses a «not normal» situation . The instrument identifies the type of «anormality» and informs with an error or with a message.

#### Messages

«Messages» are associated with non-critical situations, those which only affect the measure temporary. The «message» remains active on display until the situation clears. The instrument recovers the normal working state when situation clears.

- The input signal is lower than selected range -oUr
- oUr The input signal is higher than selected range
- Security waiting time exceeded while in configuration £ 108 mode. The instrument rolls-back to the previous configuration
- Error Error when entering a data. Value not accepted. Reintroduce the value. (Typical case : The value assigned to hysteresis is higher than 255)

## **5- CONFIGURING WITH A PC**

TAS-1 units allow configuration from a PC. You need software SW-TAS-1 and the cable PCConnector. Cable is connected to the rear side of the instrument (stereo jack) and to the 9-pin SUB-D PC Port. Software installs executable file TAS-1.exe

- 1.- Select com port. Press «START COMM»
- 2.- Configuration windows open

These windows contain all information on the unit. Meter and alarms are shown on the main window. Additional options are shown in the small window to the right.

Errors

«Errors» are associated with critical situtations which disable the hability to measure the signal.

The «error» remains active on display until the situation disapears. At this time, the instrument recovers normal functionality.

«Errors» execute actions on alarms, activating or deactivating them depending on the status of variable OnErr (see page.11). Alarms recover their normal behaviour when the the error state clears.

- Err . D Internal Error. Restart the instrument. \*\* It is possible that no action is performed on alarms if this error is affecting the internal EPROM
- ΠΕ-- C Mathematical Error 0 Parameters introduced for the input signal are not coherent. (Typical case : the high level value is similar or very close to low level value, on input signal range or indication)
- DECC | Mathematical Error 1: mathematical overflow. The unit is trying to process values higher than 32000 or lower than -32000.
- dError on Display Indication Trying to display a value higher than 32000 or lower than -19999. Reduce HI and LO levels dividing by 10

To force a writing onto the device press WRITE\_D. Some changes already force a writing (such as changing the input signal), and ask for a confirmation.

To force a configuration reading of the instrument press READ\_D

To save/load configurations on your hard disk, use buttons SAVE\_F / READ\_F. Note that the options (right windows) have their own configuration file independent of the main instrument and so have their own «SAVE TO FILE» / «LOAD FROM FILE» buttons.

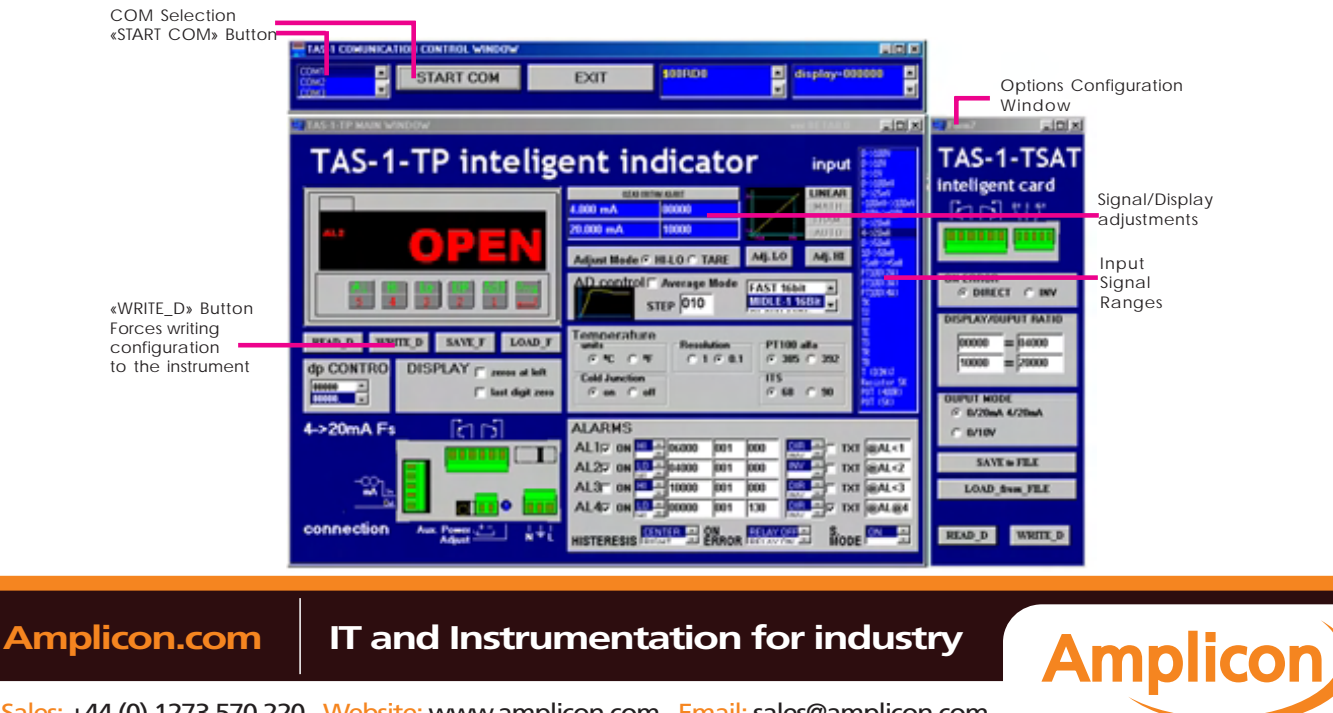

## 6- TECHNICAL SPECIFICATIONS

#### INDICATION

| Display      | 5 Digits, 7 Segments , Red Led High Brightness |
|--------------|------------------------------------------------|
| Digit Height | 14,2 mm. / 0,56"                               |
| Filter       | Anti-reflexive.                                |
| Indication   | From - 19999 to 32000                          |
| Refresh      | 5 /seg. (Filter selectable)                    |

#### A/D CONVERTER

Speed Accuracy CMRR 14 Readings / Second 16 BIT + sign (± 65.000 points) > 130 dB

#### POWER

 Standard
 230 Vac 50/60 Hz. Consumption 3,5W Max

 Optional
 115 Vac 50/60Hz. Consumption 3.8W Max

 Optional
 24 Vdc (±10%) isolated. Consumption 4W Max

 Isolation 1000 Vdc (Primary - Secondary)

 Maximum consumption at 24 Vdc .- 265 mA

 Peak current at start-up <600mA</td>

#### **UNIT TAS-1-VDC**

Input Signal Ranges

0/650 Vdc, 0/100 Vdc, 0/10 Vdc 0/1Vdc, 0/100 mVdc, 0/20 mVdc

Note .- Although not mentioned above, the unit accepts any signal range between 0/20mV and 0/650Vdc, including 60mV, 100mV y150mV shunt signals. For these ranges, select the closest range and readjust with code 14 11

| Accuracy             | 0,1% from reading ± 1 point |  |  |  |  |
|----------------------|-----------------------------|--|--|--|--|
| Thermal Drift        | ± 100 ppm/ºC                |  |  |  |  |
| Input impedance      | 1 MOhm for Vin>1Vdc         |  |  |  |  |
|                      | 5 MOhm for Vin<1Vdc         |  |  |  |  |
| Effective Resolution | 32.000 points               |  |  |  |  |

#### **UNIT TAS-1-VAC**

Input Signal Ranges 0/650 Vac, 0/100 Vac 0/1 Vac, 0/100 mVac

Note .- Although not mentioned above, the unit accepts any signal range between 0/20mVac and 0/650Vac, including 60mV, 100mV y150mV shunt signals. For these ranges, select the closest range and readjust with code 14 11

| Accuracy             | 0,3% of reading ± 1 point |  |  |  |  |  |
|----------------------|---------------------------|--|--|--|--|--|
| Thermal Drift        | ± 150 ppm/ºC              |  |  |  |  |  |
| Input impedance      | 1 MOhm for Vin>1Vdc       |  |  |  |  |  |
|                      | 5 MOhm for Vin<1Vdc       |  |  |  |  |  |
| Effective Resolution | 32.000 points             |  |  |  |  |  |

#### SIZES AND PANEL CUT-OUT

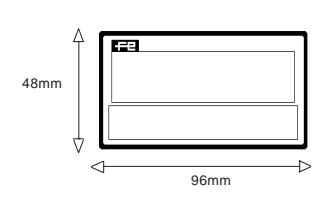

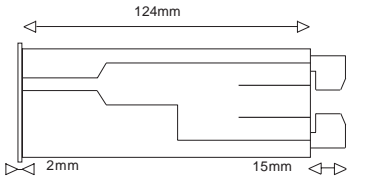

| A   | 92mm | 1 |
|-----|------|---|
|     | 44mm |   |
| 3 F |      |   |

## Amplicon.com IT and Instrumentation for industry

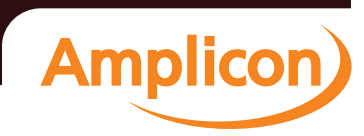

#### ENVIRONMENTAL DATA Working Temperature 0 ... + 50 °C

Working Temperature Storage Temperature Humidity

**MECAHNICAL DATA** 

Dimensions Front Weight Standard 1/8 DIN 96 x 48 x 124 mm. (3,78" x 1.89" x 4,88") Protection IP65 (NEMA 4) 0,5 Kgs

#### ALARMS AND RELAYS (OPTION AL2)

4 alarms on display. Alarms 1 and 2 can control Relays 1 y 2 (Option AL2) 2 Relays ON/OFF 2 A. (non inductive), 250 Vac Note -- AL2 option not mounted on standard units

-20 ... + 85 °C

0 ... 85%, non condensaded

ANALÓG OUTPUT Technical data see page 10 RS485 MODBUS OUTPUT Technical data see page 12 PEAK/VALLEY, ETC OPTION Technical data see page 14

#### **UNIT TAS-1-IDC**

Input Signal Ranges

s 0/5 Adc 0/100 mAdc

Note -- Although not mentioned above, the unit accepts any signal range between 0/100mA and 0/5 Adc. For these ranges. select the closest range and readjust with code 14 11

| Accuracy             | 0,1% of reading ± 1 point |  |  |  |  |
|----------------------|---------------------------|--|--|--|--|
| Thermal Drift        | ± 150 ppm/ºC              |  |  |  |  |
| Input impedance      | 0.02 Ohm for I>100mA      |  |  |  |  |
|                      | 1 Ohm for I<100mA         |  |  |  |  |
| Effective Resolution | 32.000 points             |  |  |  |  |

#### **UNIT TAS-1-IAC**

Input Signal Ranges 0/5 Aac 0/100 mAac

Note -- Although not mentioned above, the unit accepts any signal range between 0/100mAac and 0/5 Aac, including X/5 and X/1 Current Transformer signals. For these ranges. select the closest range and readjust with code 14 11

Accuracy Thermal Drift Input impedance Effective Resolution

0,3% of reading ± 1 point ± 200 ppm/<sup>o</sup>C 0.02 Ohm for I>100mA 1 Ohm for I<100mA 32.000 points

# 7- AVAILABLE OPTIONS - INSTALLING AND CONFIGURING 7.1- ANALOG OUTPUT - TSAT OPTION BOARD

The TSAT board adds analog output capabilities to the TAS-1 instruments. Jumper selectable for voltage (0/10 Vdc) and for current (4/20mA and 0/20mA in modes SINK and SOURCE) adds a galvanic isolation of 2KVeff.

The analog output adjustment is done via the frontal keypad. The analog output value is adjusted related to the display indication. This allows the intelligent use of the correction functions for offsets and fast readjustment of the TAS-1 series, meaning that when

readjusting the input/display readings, the analog output does not need to be readjusted most of the times.

in case of trouble with the input signal, such as loop break or sensor break, the analog output signal will exhibit always the same behaviour predefined by the operator on the menu.

## 7.1.1- CONNECTIONS

| Voltage Output                                                     |         | Terminal 12 (Negative)<br>Terminal 13 (Positive) | R   | +<br>Terminal 13<br>Terminal 12 | Terminal 14<br>Terminal 13<br>Terminal 12 |
|--------------------------------------------------------------------|---------|--------------------------------------------------|-----|---------------------------------|-------------------------------------------|
| <i>Current Output</i><br>(Source = Active)                         |         | Terminal 13 (Negative)<br>Terminal 14 (Positive) | R   | t<br>Terminal 14<br>Terminal 13 | (1111) (1111)                             |
| <i>Current Output</i><br>(Sink=Pasive needs<br>external power supp | <br>ly) | Terminal 12 (Negative)<br>Terminal 13 (Positive) | Vex | Terminal 13                     |                                           |

## 7.1.2- TECHNICAL CHARACTERISTICS

| Output Signals<br>Resolution<br>Accuracy<br>Ripple<br>Thermal Drift<br>Pass Band<br>Response Time | 0/10 Vdc,<br>12 bits<br><0.1% FS<br><0.01% F3<br>100 ppm/ <sup>0</sup><br>1.5 Hz (-3<br>250 ms (99 | 0/20 mA and 4/20 mA (and others)<br>S<br>C<br>dB)<br>9% of indication)     | Jumpers to the left<br>Output in Vdc |
|---------------------------------------------------------------------------------------------------|----------------------------------------------------------------------------------------------------|----------------------------------------------------------------------------|--------------------------------------|
| Isolation Levels                                                                                  | 2KVeff (50                                                                                         | Hz, 1 minute)                                                              |                                      |
| mA Output                                                                                         | RLmax<br>Imax<br>SINK Outp                                                                         | 500 Ohms (Source Mode)<br>21.5 mA aprox.<br>out maximum 40Vdc on terminals | Jumpers to the right<br>Output in mA |
| Vdc Output                                                                                        | RL min<br>Vmax                                                                                     | 1 KOhm<br>11 Vdc aprox.                                                    |                                      |

IT and Instrumentation for industry

## 7.1.3- START-UP

1.- Place jumpers on TSAT board for Vdc or mA output

2.- Plug the TSAT board on the bus pins (Expansion Bus) on board AL2 or EXP  $% \left( {{\rm{EXP}}} \right)$ 

3.- To configure the analog output you need to know the analog output signal and the related display indication

| Input Signal | Indication | Analog Output            |
|--------------|------------|--------------------------|
| 4 mA         | 0          | 0 Vdc (00000 miliVots)   |
| 20 mA        | 100.00     | 10 Vdc (10000 miliVolts) |

Note .- Analog output units are entered with 3 decimals, this is, in miliVolts and microAmperes.

4.- Make connections, power the unit and configure the board (see next page)

Amplicon

# Amplicon.com

#### 7.1.4- CONFIGURING THE ANALOG OUTPUT

#### Entering the Menu

 Introduce the programming code «55 11»

 Message «ICANG»
 Analog Output board recognized

 Message «MENU»
 Entering the programming menu

 Message «4\_20» or «0 10»
 Shows the operating mode selected by jumpers (Vdc or mA)

#### Adjusting the Analog Output

\*Note .- The values for the following 4 parameter are setable using keys 1,2,3,4,5

| Parameter «d_LO» | (Display Low)<br>Display value associated with the low level analog<br>output |
|------------------|-------------------------------------------------------------------------------|
| Parameter «o_LO» | Output Low<br>Analog output value associated with the «d_LO» value *          |
| Parameter «d_HI» | Display High<br>Display value associated with the high level<br>analog output |
| Parameter «o_HI» | Output High<br>Analog output value associated with the «d_HI»<br>value*       |

Note .- values for «d\_LO» and «d\_HI» are in microVolts or microAmperes

| Behaviour when Error |                                                                                               |
|----------------------|-----------------------------------------------------------------------------------------------|
| Parameter «OnErr»    | Behaviour of the analog output when an «error» occurs (section 4.11 describes «errors»)       |
| «DIR» -              | Analog Output rises up to Full Scale (11Vdc or 21mA aprox)                                    |
| «INV»                | Analog Output sinks down to zero ( -0.5 Vdc or 0mA aprox)                                     |
| Exiting the Menu     |                                                                                               |
| Mesage «INPUT»       | Confirms that the parameters have been accepted                                               |
| Message «ERROR»      | Informs that at least one of the values is not correct, and the whole configuration could not |

be applied. Repeat the process from the begining.

#### 7.2- INSTALLING THE OPTION BOARDS

The Option Boards are inserted onto the vertical pins of the Expansion Modules. These modules are AL2 or EXP.

Note .- Both AL2 and EXP are optional themselves and are not included in the standard units

The board has to be firmly inserted onto the vertical pins of the expansion module. Once inserted, reconnect the expansion module to the frontal of the instrument and insert the whole into the box.

The instrument automatically recognizes the pressence of an inserted board.

Note1 : The expansion module is included with those instruments TAS-1 with the AL2 option built in or the EXP option. The AL2 or the EXP modules can be also added to those instruments who were acquired without any of these two options.

Note2 : The TEK board can share the expansion bus with the TSAT option of with the R485M option, or can be directly connected to the bus alone.

Nota3 : Boards TSAT for Analog Output and R485M for Modbus output can not be integrated simultaneously on the same instrument.

Amplicon.com

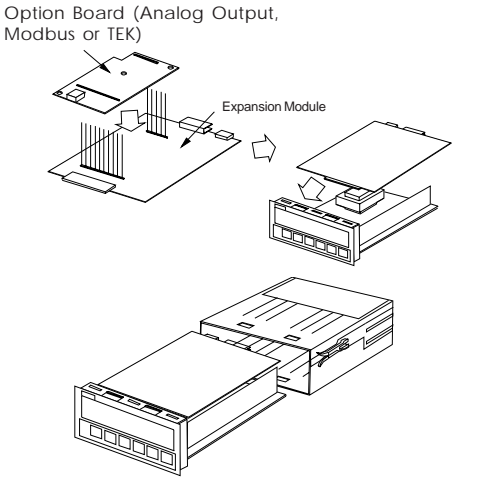

55 11 🔒

4\_20 ó 0\_10

d\_LO

(o\_LO

d\_HI

o\_HI

onErr

INPUT or ERROR

(IC\_OFF

IC ANG Menu

88888

સંસંસંસંખ<sub>1</sub>

88888 666666

88888

DIR INV

# Amplicon

IT and Instrumentation for industry

## 7.3- MODBUS OUTPUT - R485M OPTION BOARD

| The R485M board at<br>to the TAS-1 units, for<br>remote element. Th<br>configurable from fro | dds Modbus communication capabilities<br>or retransmission of visualized data to a<br>ne board is isolated and is completely<br>ntal keypad. | Protocols<br>Bus                             | ModBus RTU an<br>RS485 Half Dupl<br>shielded twisted<br>closed with termi                                        | d ModBus ASCII selectable<br>ex (EIA-RS485)<br>pair cable, in line,<br>nator |
|----------------------------------------------------------------------------------------------|----------------------------------------------------------------------------------------------------|----------------------------------------------|----------------------------------------------------------------------------------------------------|------------------------------------------------------------------------------|
| 7.3.1- CONFIGU<br>Introduce te program<br>Message «IC 485»<br>Message «MENU»                 | RATION<br>ming code «55 11»<br>RS485 board recognized<br>Entering the programming menu                                                       | Speed<br>Addresses<br>Distances<br>Isolation | 2400, 4800, 9600<br>from 0 to 99<br>1200 meters per<br>4800 meters with<br>2 KV with inputsi<br>3.5 KV with powe | D, 19200, 38400 bauds<br>BUS segment<br>n repeaters<br>Ignal<br>er signal    |
| Parameter «PROT»                                                                             | Protocol<br>Select Modbus ASCII or Modbus RTU                                                                                                |                                              | 55 11 <b>J</b>                                                                                                   | Menu)                                                                        |
| Parameter «DIR»                                                                              | Address<br>Input instrument address                                                                                                    |                                              | Prot                                                                                                    | MAsc 1<br>Mrtu 2                                                             |
| Parameter «BAUDS» Speed in Bauds                                                             |                                                                                                    |                                              |                                                                                                    | н<br>-                                                                       |
| Parameter «n BIT»                                                                            | Number of Bits<br>Select 8 or 7 bits per character                                                                                           |                                              |                                                                                                    |                                                                              |
| Parameter «t PAR»                                                                            | Parity<br>«Even» «Odd» «nPar»                                                                                                    |                                              | Bauds                                                                                                    | 2400<br>4800<br>9600<br>4                                                    |
| Message «INPUT»<br>accepted                                                                  | confirms that the parameters have been                                                                                                    |                                              | ( n bit                                                                                                    | 1/38400 5<br>↓<br>8 bit 1                                                    |

Message «ERROR» .- informs that at least one of the values is not correct, and the whole configuration could not be applied. Repeat the process from the begining.

### **7.3.2- ACCEPTED FUNCTIONS**

04 Hex Registry read («Input Register» on the standard)

#### 7.3.3- REGISTER MAP

| 00 00 Hex | Display Value<br>Type : Integer<br>Value : from -32768 to 32767                                                                                                    |                                                                                           | Note1 : If there is no numeric value on display (but a text value), register 0000Hex offers value 32767 or -32768. And bit b0 of register 0002Hex show the display status.                                                                                                    |
|-----------|----------------------------------------------------------------------------------------------------|-------------------------------------------------------------------------------------------|----------------------------------------------------------------------------------------------------|
| 00 01 Hex | Decimal Point Position<br>Type : Integer<br>Value : 0, 1, 2, 3 or 4                                                                                                    |                                                                                           | 0 = no decimal 2 = 2 digits decimal 4=4 digits decimal<br>1 = 1 digit decimal 3 = 3 digits decimal 5=5 digits decimal                                                                                                    |
| 00 02 Hex | Status<br>Type : Integer<br>Word composed of 1+4 bits<br>b0=0 Value contained on reg<br>b0=1 Value contained on reg<br>Word b4,b3,b2,b1<br>0 Reserved 3 +Ovr<br>1 Low 4 DErro<br>2Ovr 5 Brk | gister 00 00H is an in<br>gister 00 00H is not a<br>6 Con 9 №<br>7 Open 10<br>8 MErro0 11 | Not Used     b4     b3     b2     b1     b0       dication (number)<br>n indication     MErr1     12 Reserved     15 Others       v Reserved     13 Reserved     Reserved       Reserved     14 Reserved                                                                           |
| 00 03 Hex | AlarmsType : Integerb0=0b0=1b1=1AL2 in OFF stateb1=0b1=1AL2 in ON stateb3=1                                                                                                    | AL3 in OFF state<br>AL3 in ON state<br>AL4 in OFF state<br>AL4 in ON state                | Not Used         b3         b2         b1         b0           Note2 : The length of all registers is 2 bytes, defined as LSB and MSB.           MSB (Most Significant Byte) is the first to be transmitted           LSB (Least Significant Byte) us the second to be transmitted |

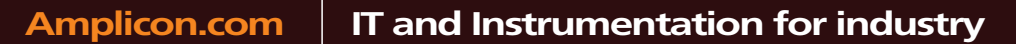

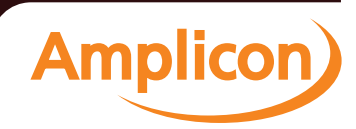

7 bit

n Par Even

Odd

.1

۔

( t Par

Input IC OFF

#### **7.3.4- CONNECTIONS AND BUS TERMINATOR**

Conections .- Cables A and B as Standard Modbus

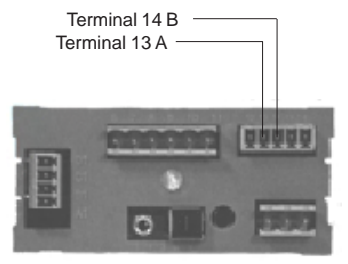

Terminator .- Place jumper if the BUS ends on this instrument

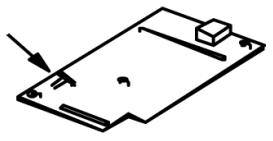

#### 7.3.5- MODBUS FRAME STRUCTURE-I

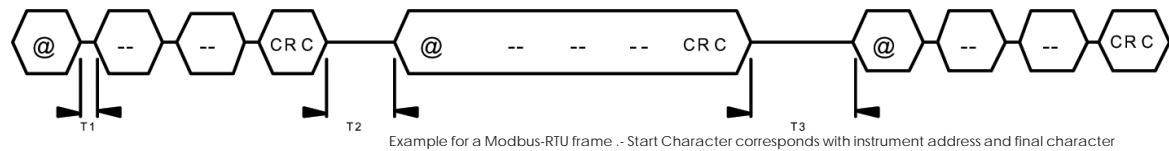

corresponds with the CRC Security Code In Modbus-ASCII Start and End characters are specific

- I1 = Time between two characters
- T2 = Time between end of question and start of response
- T3 = Time between end of responde and start of next question

| T:<br>(RTU)                            | 2 MAX<br>and ASCII)                                      | T1           | (min/max)       | ТЗ           | (min/max)    |
|----------------------------------------|----------------------------------------------------------|--------------|-----------------|--------------|--------------|
| 38400<br>19200<br>9600<br>4800<br>2400 | 4.3 mSeg<br>5.7 mSeg<br>9.2 mSeg<br>15.5 mSeg<br>27 mSeg | RTU<br>ASCII | 0CT/3CT<br>0CT/ | RTU<br>ASCII | 3.5CT /<br>/ |

8

8

8

7

7

7

RTU 1

ASCII 1

1 1

1

1

START DATA PARITY STOP TOTAL BITS

--

Ρ

Т

1

1

2

1

1

2

11

11

11

10

10

10

## 7.3.6- CHARACTER STRUCTURE

Bit structure for the characters on protocolos ModBus RTU and ModBus ASCII

## 7.3.7- MODBUS FRAME STRUCTURE-II

QUESTION : Communicacion MASTER and SLAVE

| ADDRESS                     | 1 CHARACTER  | Instrument Address              |
|-----------------------------|--------------|---------------------------------|
| FUNCTION                    | 1 CHARACTER  | Function 04H, register read     |
| READING START REGISTER      | 2 CHARACTERS | Register 00 00H = Display Value |
| NUMBER OF REGISTERS TO READ | X CHARACTERS | 02 = 2 registers (4 bytes)      |
| NUMBER OF REGISTERS TO READ | X CHARACTERS | 02 = 2 registers (4 bytes)      |
| CRC                         | 2 CHARACTERS | Control Checksum                |

RESPONSE : Communication SLAVE to MASTER

| CARACTER   |
|------------|
| CARACTER   |
| CARACTER   |
| CARACTERES |
| CARACTERES |
|            |

Instrument Address Function 04H, register read Number of data characters following Response data\* Control Checksum

#### IT and Instrumentation for industry Amplicon.com

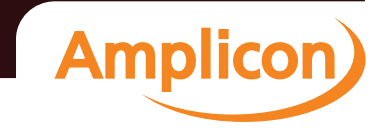

## 7.4- PEAK, VALLEY, HOLD, TARE, RESET- OPTIÓN TEK

The TEK option adds functions for PEAK/VALLEY memory, or remote TARE or remote HOLD to the instruments TAS-1. These functions are selectable and programmable from frontal keypad, and are activated connecting two external contacts to the rear

7.4.1- AVAILABLE FUNCTIONS

side terminals. Each contact has assigned one function (which can be changed) plus a third function associated to both contacts closing at the same time, to release a RESET for PEAK/VALLEY memory. Isolated option.

Terminal 16

00000

<u>88888</u> ∘੦੦੦੦ਨ੦

88888

୶ୄୄୄୄୄୄ୶ୄୄୄୄୄୄୄ୶ୄୄ

<u>88888</u> •••••

88888

88888

Terminal 15

ie,

14 23 📕

OFF

FUN\_T HOLD MMIN

RESET

INP\_2

FUN\_T

HOLD

MMIN

MMAX

٦

ON

OFF

٦,

INPUT 0 ERROR

RES12

EINP

Terminal 12

## 7.4.2- CONNECTIONS

Terminal 16 .- CONTACT2

PEAK, VALLEY, HOLD, TARE, RESET 2 Terminals for 2 Free Potential Contacts Terminal 15 -- CONTACT1

| Terminals | 2 Terminals for 2 Free Potential Contacts      |
|-----------|------------------------------------------------|
|           | 1 Function for each contact                    |
| Contact1  | PEAK or VALLEY or HOLD or TARE or RESET        |
|           | configurable from frontal keypad               |
| Contact2  | PEAK or VALLEY or HOLD configurable from       |
|           | frontal keypad                                 |
| Contact12 | RESET. This function is fixed and is activated |
|           | when closing both contacts at same time.       |
|           | -                                              |
| Icolation | 2KV/ to the input signal                       |

Isolation 2KV to the input signal 3K5V to the power 230Vac and 115Vac 1KV to the power 24Vdc

## 7.4.3- TEK CONFIGURATION

#### Entering the Menu

Functions

| Introduce the programmin | ng code «14 23»      |
|--------------------------|----------------------|
| Message «E INP»          | TEK board recognized |

#### Configuring the external contacts

| Parameter «INP_1» | Contact 1<br>ON Active<br>OFF Not Active                                                                      |
|-------------------|----------------------------------------------------------------------------------------------------|
| Parameter «FUN_T» | Function assigned to Contact1                                                                                 |
| Parameter «INP_2» | Contact 2<br>ON Active<br>OFF Nor Active                                                                      |
| Parameter «FUN_T» | Function assigned to Contact2                                                                                 |
| Parameter «RES12» | RESET12<br>Function «Reset» when connecting<br>contacts 1 and 2 simultaneously<br>ON Active<br>OFF Nor Active |

#### Exiting the Menu

Mesage «INPUT» .- confirms that the parameters have been accepted

Message «ERROR» .- informs that at least one of the values is not correct, and the whole configuration could not be applied. Repeat the process from the begining.

#### **Default Configuration**

When entering code «14 22» to apply a unit reset, the TEK option is configured as follows :

|           | STATE | FUNCTION |  |
|-----------|-------|----------|--|
| CONTROL 1 | OFF   | HOLD     |  |
| CONTROL 2 | OFF   | HOLD     |  |

Amplicon.com

## IT and Instrumentation for industry

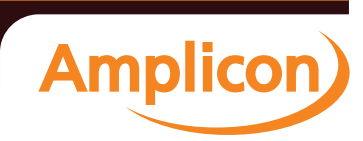

| DECLARATION OF CONFORMITY CE                                                                                        |                                                                                                    |  |
|----------------------------------------------------------------------------------------------------|----------------------------------------------------------------------------------------------------|--|
| Manufactured by :<br>Address :                                                                                      | FEMA ELECTRONICA, S.A.<br>P.I. Santiga<br>Altimira 14 (Talleres-14, Nave-2)<br>08210- Barberà del Vallès (Barcelona-Spain)                                                            |  |
| Declares that the equipme                                                                                           | nt complies with the following technical specifications.                                                                                                    |  |
| Produc                                                                                                    | t: TAS-1-TP, TAS-1-VDC, TAS-1-VAC, TAS-1-IDC, TAS-1-IAC                                                                                                    |  |
| DIRECTIVES                                                                                                    |                                                                                                    |  |
| EUROPEAN DIRECTIVE FO                                                                                               | DR LOW VOLTAGE D73/23/CEE AMENDED BY D93/68/CEE.<br>0 to 1000 Vac. and /or from 75 to 1500 Vdc.                                                                                       |  |
| EUROPEAN DIRECTIVE<br>ELECTROTECHNICAL F<br>29, ITC 35. For equipment                                               | FOR PRODUCT SAFETY D92/59/CEE.<br>EGULATION FOR LOW VOLTAGE (RBT) ITC 21, ITC<br>is with power supply lower than 50 Vac and/or 75 Vdc.                                                |  |
| EUROPEAN DIRECTIVE<br>CEE AMENDED BY D93/                                                                           | FOR ELECTROMAGNETIC COMPATIBILITY D89/336/<br>58/CEE, ACCORDING TO RD1950/1995 (Dec.1st).                                                                                             |  |
| REGULATIONS                                                                                                    |                                                                                                    |  |
| ELECTRICAL SECURITY:<br>SUCEPTIBILITY:                                                                              | EN 61010-1<br>EN 50082-2<br>IEC 1000-4-2, EN 61000-4-2, IEC 801-2<br>ENV 50140, EN 61000-4-4, IEC 801-4 (level 3)<br>ENV 50141, IEC 801-3 (level 3)<br>ENV 50141, IEC 801-3 (level 3) |  |
| EMISSION:                                                                                                    | EN 50081-2.<br>EN 55011, EN 55014, EN 55022                                                                                                    |  |
| UNE 21352-76: CEI 359-7<br>Operating quality expression<br>UNE 20652-80: CEI 284-6<br>Behaviour rules inherent to t | 1.<br>s for electronic equipments.<br>8.<br>he handling of electronic equipments and other similar technics.                                                                          |  |
|                                                                                                    | FEMAELECTRONICA, S.A.<br>Barberà del Valles, 2000                                                                                                    |  |
|                                                                                                    | Baldora da Valida, 2000                                                                                                    |  |

#### WARRANTY.

FEMA ELECTRÓNICA, S.A. warrants this product free of manufacture defects for two years from the date of shipment.

This Warranty is VOID if the unit shows evidence of damages as a result of misapplication, accident, misuse or if the product has been tampered or repaired by personnel or companies without the official authorization of FEMA ELECTRÓNICA, S.A. This Warranty is VOID also for damages caused by defective or inappropriate applications.

During the warranty FEMA ELECTRONICA, S.A. will repair or replace at its own discretion the material which results to be faulty. Attach with the material a copy of the invoice and delivery note, with a description of the malfunction, and ship it free of charge and properly packed to your local distributor or to the following address

> FEMA ELECTRONICA, S.A. Altimira 14 (Talleres-14, Nave-2) P.I. Santiga P.O. Box 49 E 08210 BARBERÀ DEL VALLÈS BARCELONA (SPAIN)

#### LIMITATION OF LIABILITY

FEMA ELECTRONICA, S.A. shall not be responsible for any damage or loss to other equipment however caused, which may be experienced as a result of the installation or use of this product. FEMA ELECTRONICA, S.A. liability shall not exceed the purchase price paid of the product upon which liability is based. In no event shall FEMA ELECTRONICA, S.A. be liable for consequential, incidental or special damages.

#### INSTALLATION

PRECAUTIONS.- Installation and use of this unit must be done by qualified operators. The unit has not AC (mains) switch, neither internal protection

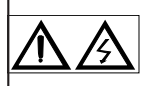

fuse, and it will be in operation as soon as power is connected. The installation must contain an external mains switch with protection fuse plus the necessary devices to protect the operator and the process when using the unit to control a machine or process where injury to personnel or damage to equipment or process may occur as a result

of failure of the unit External Protection Fuse to be added :

> for 230 Vac : 80mA fuse TimeLag as IEC 127/2 for 115 Vac : 125mA fuse TimeLag as IEC 127/2

SAFETY PRESCRIPTIONS.- These instruments have been designed and tested according to EN-61010-1 rules and are delivered in good

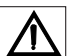

operational conditions. This user manual contains useful information for electrical connections. Do not make wiring signal changes or connections when power is applied to the unit. Make signal

connections before power is applied and, if reconnection is required, disconnect the AC (mains) power before such wiring is attempted. Install the unit in a place with good ventilation to avoid excessive heating, and far from electrical noise sources or magnetic field generators such as power relays, electrical motors, speed controls etc...

The unit cannot be installed in open places. Do not use until the installation is finished

POWER SUPPLY.- The power supply must be connected to the adequate terminals (see connection instructions). Characteristics of the power supply are showed on the characteristics label attached to the instrument. Please make sure the unit is correctly connected to a power supply of the correct voltage and frequency. Do not use other power supply otherwise permanent damage may be caused to the unit. Do not connect the unit to power sources heavily loaded or to circuits which power loads in cycle ON-OFF or to circuits which power inductive loads

WARNING .- On units with DC power supply, be careful with the polarity indicated for each terminal.

SIGNAL WIRING.- Certain considerations must be given when installing the signal input wires. Long wires can act like an antenna and introduce electrical noise to the unit, therefore :

Do not install the signal input wires in the same conduct with power lines. heaters, solenoids, SCR controls etc...and always far from these elements.

When shielded wires are used, leave unconnected the shield on the indicator side and connect the other end of the shield to the ground terminal of the machine

#### **SAFETY CONSIDERATIONS**

PRESCRIPTIONS.- Before starting any operation of adjustment, replacement, maintenance or repair, the unit must be disconnected from any kind of power supply.

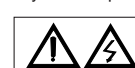

Keep the unit clean , to assure good functioning and performance. To prevent electrical or fire hazard, do not expose the unit to excessive moisture. Do not operate

the unit in the presence of flammable gases or fumes, such as environment constitutes a definite safety hazard. The unit is designed to be mounted on a panel.

If the unit shows signs of damage, or is not able to show the expected measures, or has been stored in a bad conditions or a protection failure can occur, then do not attempt to operate and keep the unit out of service. **INCASE OF FIRE** 

#### IN CASE OF FIRE

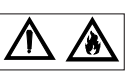

1.- Disconnect the unit from the power supply. 2.- Give the alarm according to the local rules.

3.- Switch off all the air conditioning devices.

4.- Attack the fire with carbonic snow, do not use water in any case.

WARNING : In closed areas do not use systems with vaporized liquids.

Amplicon.com

## IT and Instrumentation for industry

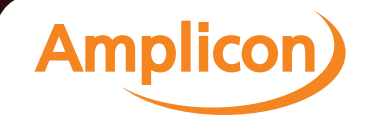